## **Initiating a Subject Access Request**

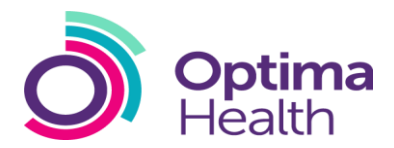

| This Quick Reference Guide provides a step by guide to Initiating a Subject Access Request                                                                                                    |                                                                                                 |                                                                                                    |                                                                                                    |
|----------------------------------------------------------------------------------------------------|-------------------------------------------------------------------------------------------------|----------------------------------------------------------------------------------------------------|----------------------------------------------------------------------------------------------------|
| 1.                                                                                                    | Log in using your Username and Password                                                         | Actions                                                                                                    |                                                                                                    |
| 2.                                                                                                    | Select Actions                                                                                  |                                                                                                    |                                                                                                    |
| 3.                                                                                                    | Select Initiate a New SAR Request                                                               | ✓ Initiate a new SAR Request ☆<br>Click the above link to initiate a new SAR request in the system               |                                                                                                    |
| 4.                                                                                                    | Medical in Confidence request will be pre-                                                      |                                                                                                    |                                                                                                    |
|                                                                                                    | populated                                                                                       | Training                                                                                                    | Subject Access Request Entry Form Preset the data balance with Suffrequent Description balance and Suffrequent                |
| 5.                                                                                                    | Enter Date & Time of request, will be pre-                                                      | Save Changes                                                                                                    | Request Decans Request Type * Medical in Confidence (MIC) * Request Defe *                                                    |
|                                                                                                    | populated but you can amend if different                                                        |                                                                                                    | 29/03/2017 09:00 Mr Line Manager Please select type of consent form * O OH Assist standard consent  Customer specific consent |
| 6.                                                                                                    | Select, Type of Consent Form and upload Consent                                                 |                                                                                                    | Document Document Type File Type No document available                                                                        |
|                                                                                                    | Document                                                                                        |                                                                                                    | Oldd New Document                                                                                                    |
|                                                                                                    |                                                                                                 |                                                                                                    |                                                                                                    |
| 7.                                                                                                    | Enter, <b>Employee Details</b>                                                                  | Employee Basic Details<br>First Name*                                                                            | Previous Last Rame Previous Last Rame                                                                                         |
| 8.                                                                                                    | <ul> <li>Fields with a Red Asterisk are Mandatory *</li> <li>Enter, Employee Address</li> </ul> | Date of Birth*<br>eaMM/yyy<br>Employee Contact Details<br>Telephone Number                                       | Customer Employee M @*                                                                                                    |
|                                                                                                    | <ul> <li>Easy address match – enter the Postcode and select Search</li> </ul>                   | Employee Home Address<br>Non UK/Address?<br>Address Lookup<br>Pestcode<br>En: A055 SHO<br>House Number<br>En: F0 | Serch.                                                                                                    |
| 9.                                                                                                    | Select, Delivery Method                                                                         |                                                                                                    |                                                                                                    |
|                                                                                                    | - N.B. For both post and email delivery methods                                                 | Delivery Details                                                                                                 | Same as Manager                                                                                                    |
|                                                                                                    | you can select Same As Manager and this will                                                    | Uption Decuments Document Document Type File Type No document available                                          |                                                                                                    |
|                                                                                                    | send the SAR to them. If employee want the                                                      | Add New Document                                                                                                 |                                                                                                    |
|                                                                                                    | SAR sent direct to them leave this box                                                          |                                                                                                    |                                                                                                    |
|                                                                                                    | unselected and input other delivery/email                                                       |                                                                                                    |                                                                                                    |
|                                                                                                    | details                                                                                         |                                                                                                    |                                                                                                    |
| 10                                                                                                    | . Upload any other supporting documents                                                         | Submit                                                                                                    |                                                                                                    |
| 11. Select, Submit                                                                                                    |                                                                                                 | This action will initiate a new subject access<br>request. Are you sure you want to proceed?                     |                                                                                                    |
| 12                                                                                                    | . Are you sure you want to proceed? Select, Yes                                                 | oceed? Select, <b>Yes</b>                                                                                        |                                                                                                    |
| 13. Note down Request ID Request Initiated Successfully. Request Initiated Successfully. Reque |                                                                                                 |                                                                                                    | d Successfully. Request Type Medical in Confidence (MC)                                                                       |
| 14                                                                                                    | . Select, Finish to send the request                                                            |                                                                                                    | Point                                                                                                    |
|                                                                                                    |                                                                                                 | Finish                                                                                                    |                                                                                                    |